## MANUAL DE INGRESO A SIPAGO

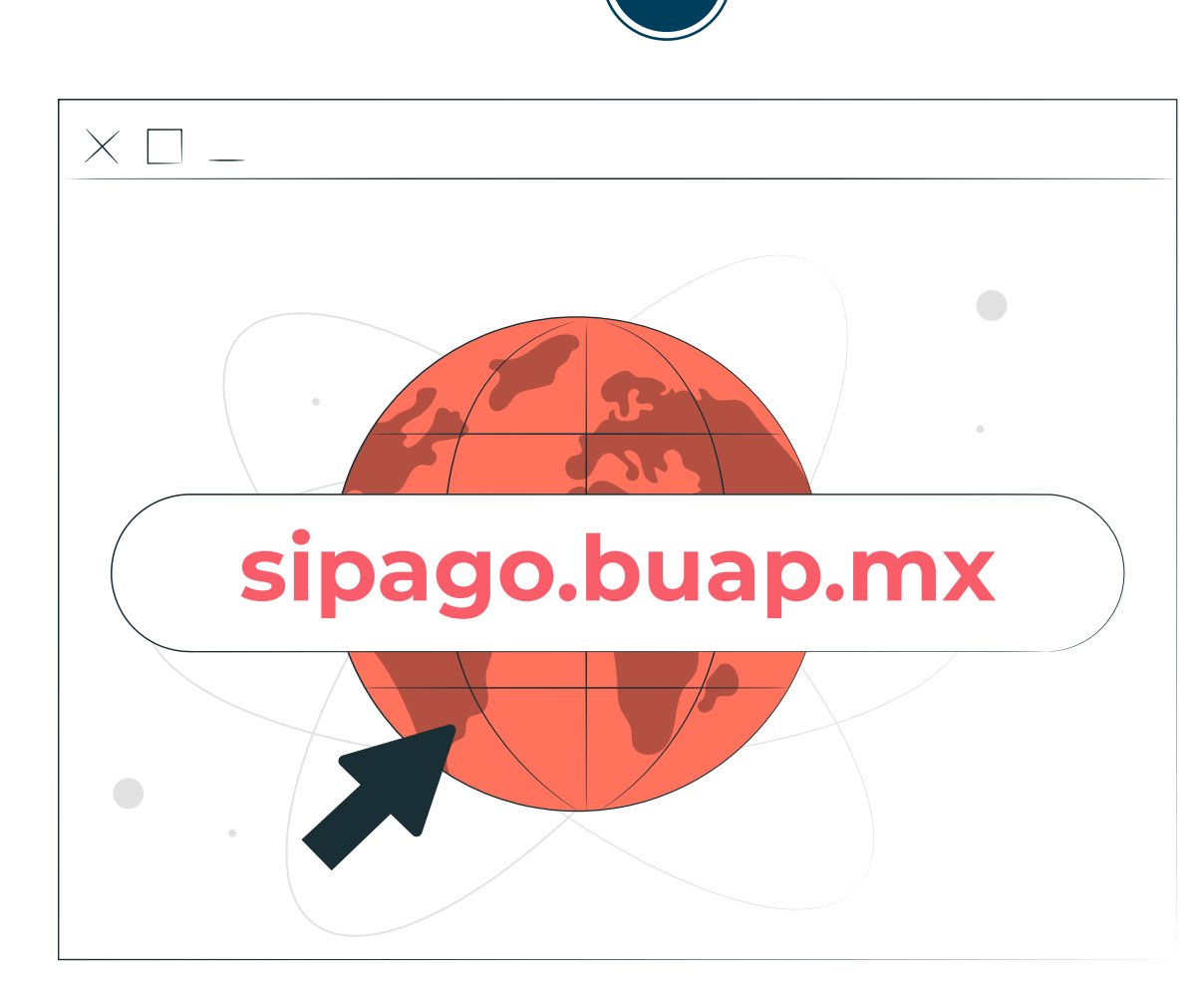

01

Ingresa a **sipago.buap.mx** 

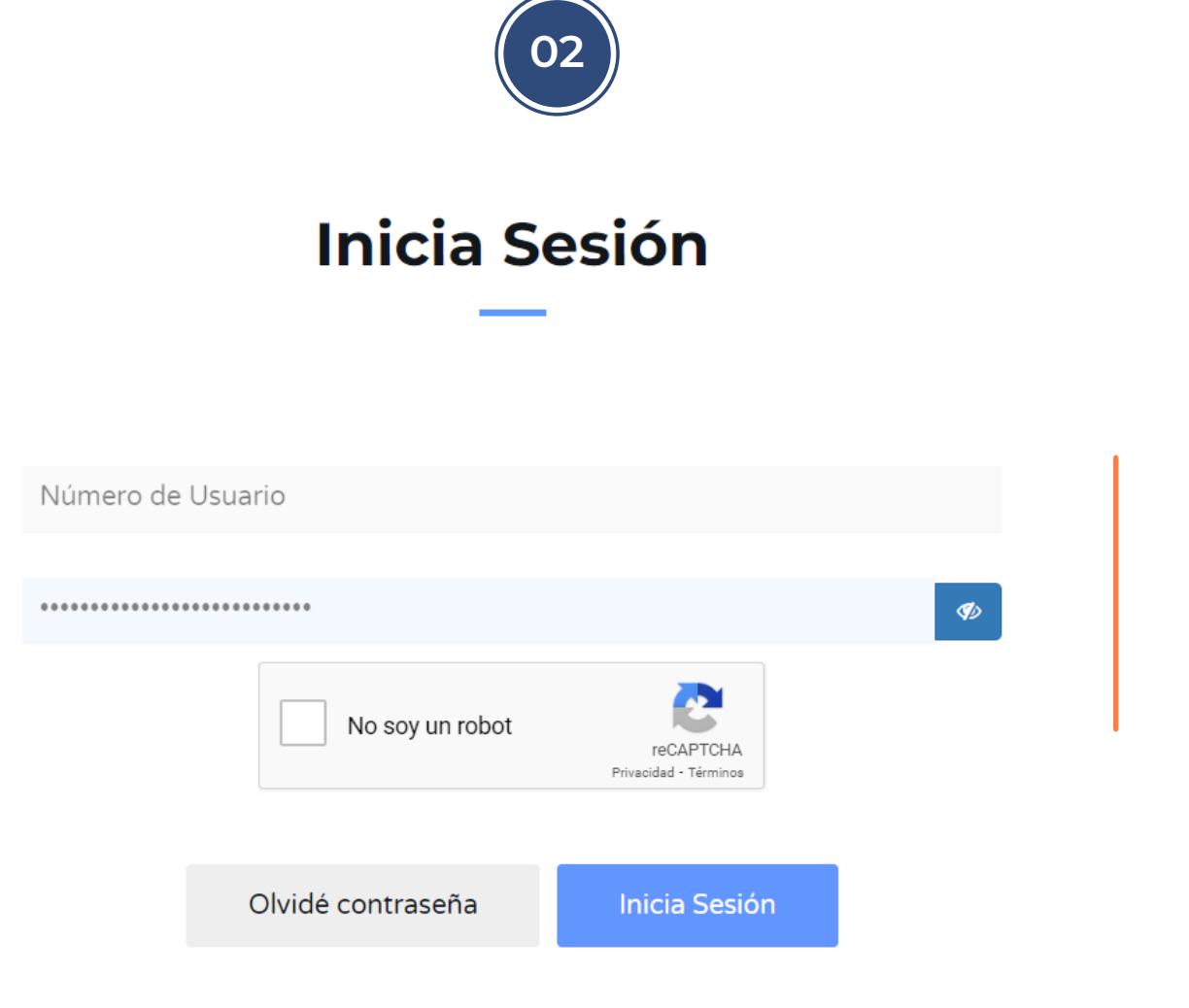

Si ya estas registrado **introduce tu número de usuario (matrícula)y tu contraseña** y ve al paso 6

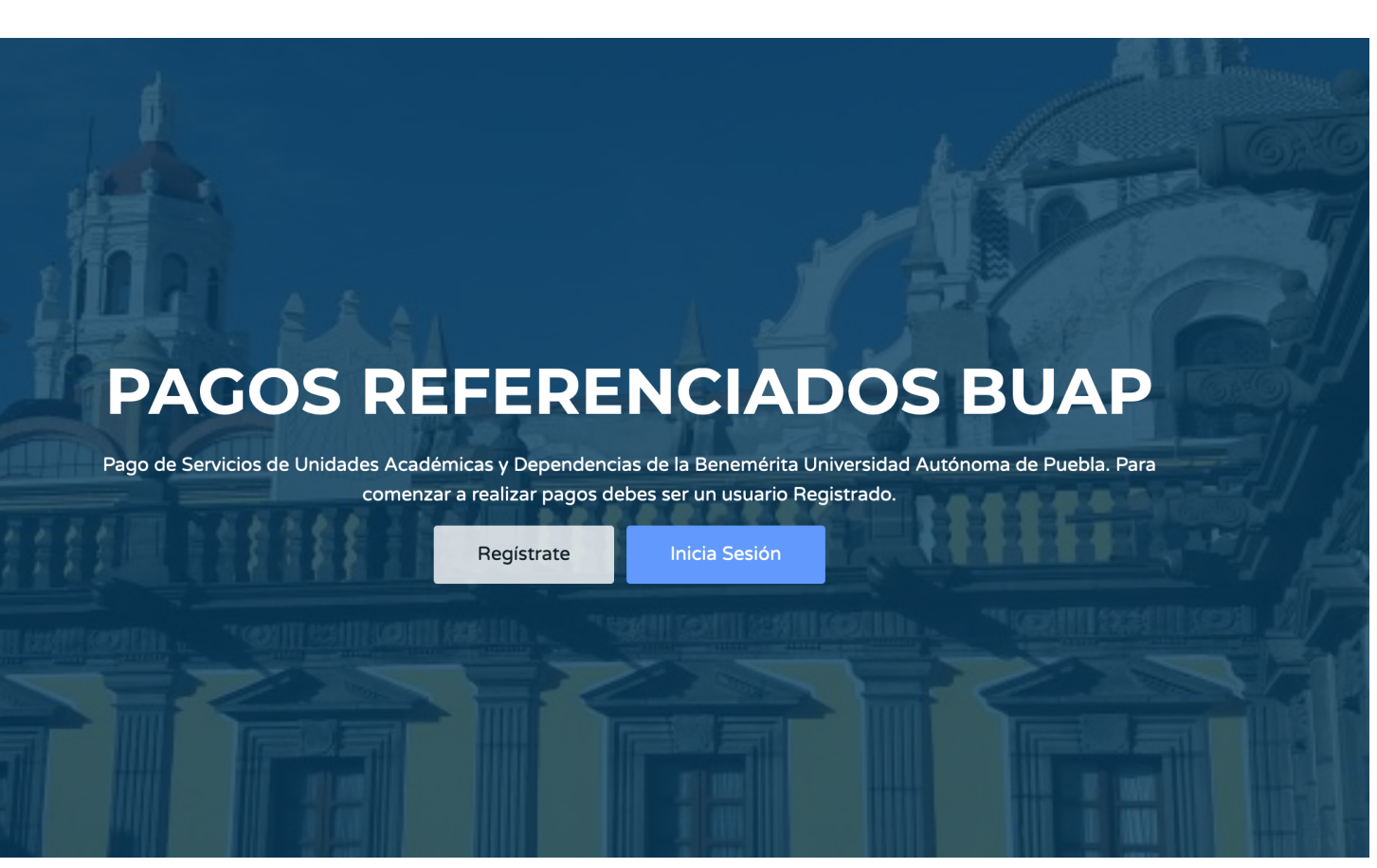

03

Si no estas regristrado da click en registrate

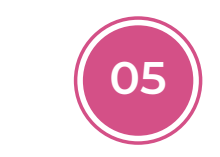

### Regístrate

Proporciona los datos solicitados para registrarte. Este proceso sólo debes realizarlo una vez. *Todos los campos son requeridos.* 

Proporciona los datos solicitados para

Enhorabuena, has completado tu registro en SiPAGO

| Tus datos personales están protegidos por<br>nuestras Políticas y Aviso de Privacidad |                                                                                                    |
|---------------------------------------------------------------------------------------|----------------------------------------------------------------------------------------------------|
| Si no conoces tu CURP averíguala aquí                                                 | * Los datos de tu nombre los tomaremos de Banner<br>Si tu correo electrónico <b>no es correcto</b> , puedes cambiarlo. |
|                                                                                       |                                                                                                    |
|                                                                                       |                                                                                                    |
|                                                                                       | Limpiar formulario Registrarme                                                                                         |

04

Regístrate

Soy Alumno BUAP

Ingresa tu matrícula, así como los datos solicitados y da click en registrarme registrarte. Este proceso sólo debes realizarlo una vez.

Todos los campos son requeridos.

Tus datos personales están protegidos por nuestras Políticas y Aviso de Privacidad

Si no conoces tu CURP averíguala aquí

Los datos para ingresar son:

Número de Usuario : MATRÍCULA Contraseña : e-mail

Anota y guarda esta información ya que sin ella no podrás ingresar a SiPAGO

Resguarda tu número de usuario y contraseña que te da el sistema e inicia sesión (ver paso 2) Tu número de usuario será tu matrícula y tu contraseña será el e-mail que registres (esta última puede ser modificada dentro de tu perfil)

Servicio

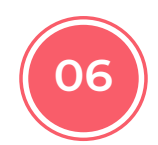

### Selecciona los siguiententes datos:

c) Servicio:

Si es de nivel medio superior deberás de seleccionar el plan y el número de materias aprobadas a cursar
Si es licenciatura deberás de seleccionar el número de asignaturas aprobadas a cursar

#### EJEMPLO: NIVEL MEDIO SUPERIOR

#### **EJEMPLO: LICENCIATURA**

Servicio ✓ BACHILLERATO TECNOLÓGICO - 1 MATERIA - PAGO ÚNICO - \$100.00 BACHILLERATO TECNOLÓGICO - 2 MATERIAS - PAGO ÚNICO - \$200.00 BACHILLERATO TECNOLÓGICO - 3 MATERIAS - PAGO ÚNICO - \$300.00 BACHILLERATO TECNOLÓGICO - 4 MATERIAS - PAGO ÚNICO - \$400.00 BACHILLERATO TECNOLÓGICO - 5 MATERIAS - PAGO ÚNICO - \$500.00 PLAN 06 - 1 MATERIA - PAGO ÚNICO - \$100.00 PLAN 06 - 2 MATERIAS - PAGO ÚNICO - \$200.00 PLAN 06 - 3 MATERIAS - PAGO ÚNICO - \$300.00 PLAN 06 - 4 MATERIAS - PAGO ÚNICO - \$400.00 PLAN 06 - 5 MATERIAS - PAGO ÚNICO - \$500.00 PLAN 06 POR COMPETENCIAS - 1 MATERIA - PAGO ÚNICO - \$100.00 PLAN 06 POR COMPETENCIAS - 2 MATERIAS - PAGO ÚNICO - \$200.00 PLAN 06 POR COMPETENCIAS - 3 MATERIAS - PAGO ÚNICO - \$300.00 PLAN 06 POR COMPETENCIAS - 4 MATERIAS - PAGO ÚNICO - \$400.00 PLAN 06 POR COMPETENCIAS - 5 MATERIAS - PAGO ÚNICO - \$500.00 PLAN 07 - 1 MATERIA - PAGO ÚNICO - \$100.00 PLAN 07 - 2 MATERIAS - PAGO ÚNICO - \$200.00 PLAN 07 - 3 MATERIAS - PAGO ÚNICO - \$300.00 PLAN 07 - 4 MATERIAS - PAGO ÚNICO - \$400.00 PLAN 07 - 5 MATERIAS - PAGO ÚNICO - \$500.00

 ✓ REGULARIZACIÓN LICENCIATURA - 1 ASIGNATURA - PAGO ÚNICO - \$200.00 REGULARIZACIÓN LICENCIATURA - 10 ASIGNATURAS - PAGO ÚNICO - \$2,000.00 REGULARIZACIÓN LICENCIATURA - 11 ASIGNATURAS - PAGO ÚNICO - \$2,200.00 REGULARIZACIÓN LICENCIATURA - 12 ASIGNATURAS - PAGO ÚNICO - \$2,400.00 REGULARIZACIÓN LICENCIATURA - 12 ASIGNATURAS - PAGO ÚNICO - \$2,600.00 REGULARIZACIÓN LICENCIATURA - 13 ASIGNATURAS - PAGO ÚNICO - \$2,600.00 REGULARIZACIÓN LICENCIATURA - 14 ASIGNATURAS - PAGO ÚNICO - \$2,800.00 REGULARIZACIÓN LICENCIATURA - 15 ASIGNATURAS - PAGO ÚNICO - \$3,000.00 REGULARIZACIÓN LICENCIATURA - 2 ASIGNATURAS - PAGO ÚNICO - \$400.00 REGULARIZACIÓN LICENCIATURA - 3 ASIGNATURAS - PAGO ÚNICO - \$400.00 REGULARIZACIÓN LICENCIATURA - 4 ASIGNATURAS - PAGO ÚNICO - \$600.00 REGULARIZACIÓN LICENCIATURA - 5 ASIGNATURAS - PAGO ÚNICO - \$1,000.00 REGULARIZACIÓN LICENCIATURA - 6 ASIGNATURAS - PAGO ÚNICO - \$1,000.00 REGULARIZACIÓN LICENCIATURA - 7 ASIGNATURAS - PAGO ÚNICO - \$1,000.00 REGULARIZACIÓN LICENCIATURA - 8 ASIGNATURAS - PAGO ÚNICO - \$1,400.00 REGULARIZACIÓN LICENCIATURA - 9 ASIGNATURAS - PAGO ÚNICO - \$1,600.00 REGULARIZACIÓN LICENCIATURA - 8 ASIGNATURAS - PAGO ÚNICO - \$1,600.00 REGULARIZACIÓN LICENCIATURA - 9 ASIGNATURAS - PAGO ÚNICO - \$1,600.00

### a) Dependencia: BUAP SERV EDUC RAP

| <ol> <li>Selecciona los datos</li> </ol> |    |
|------------------------------------------|----|
| Dependencia                              |    |
| BUAP SERV EDUC RAP                       | \$ |

b) Categoría: la que corresponda de acuerdo a tu nivel educativo

| Categoría                                            |   |
|------------------------------------------------------|---|
| ✓ DAU                                                |   |
| VD - PLAN DE RESCATE NIVEL MEDIO SUPERIOR 2022       |   |
| VD - PROGRAMA DE REGULARIZACIÓN DE LICENCIATURA 2022 |   |
| EXAMEN PSICOMÉTRICO - PAGO ÚNICO - \$150.00          | - |

## MANUAL DE INGRESO A **SIPAGO**

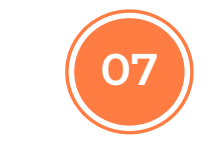

Genera tu ficha de pago

3 Clic para generar Referencia

Generar Referencia

Nota: en caso de que al dar click en generar referencia y no puedas visualizar tu ficha de pago para descargarla, deberás de dar click en la parte de arriba del buscador y desbloquear la ventana emergente

Mostrar ventana emergente bloqueada

# Descarga, imprime y paga tu ficha de pago

| ALL COLORD ALL DA     | <b>Benemérita Universidad Autó</b><br>Buap Serv Educ Rap<br>Ficha Bancaria de Pago Reference | noma de Puebla<br>ciado de Servicios |                           |                          |  |
|-----------------------|----------------------------------------------------------------------------------------------|--------------------------------------|---------------------------|--------------------------|--|
|                       | NOMBRE DE QUIEN DEPOSITA                                                                     |                                      |                           |                          |  |
| BUAP                  | CONCEPTO DE PAGO<br>BACHILLERATO TECNOLÓGICO - 3 MATERIAS - PAGO ÚNICO                       |                                      |                           |                          |  |
|                       | REFERENCIA<br>4732001098118-3618-1-8-57                                                      |                                      |                           |                          |  |
| HSBC                  | NOMBRE DE QUIEN RECIBE EL SERVICIO                                                           |                                      |                           |                          |  |
|                       | NOTAS<br>NINGUNA                                                                             |                                      |                           |                          |  |
| 473200109811836181857 | CODIGO ACLARACIONES<br>1098118                                                               | FECHA<br>14/09/2022                  | VENCIMIENTO<br>23/09/2022 | MONTO<br><b>\$300.00</b> |  |

| FORMAS DE PAGO                           |                                         |                          |                           |  |  |
|------------------------------------------|-----------------------------------------|--------------------------|---------------------------|--|--|
| Er                                       | HSBC                                    | Número de Servicio (RAP) | Referencia (Concepto)     |  |  |
| Depósito en Ventanilla HSBC              | Depósitos en Efectivo y Cheques<br>HSBC | 4732                     | 4732001098118-3618-1-8-57 |  |  |
| Transferencia por Banca Personal<br>HSBC | Con cargo a Cuentahabientes HSBC        | 4732                     | 4732001098118-3618-1-8-57 |  |  |
| Cajeros Automáticos HSBC                 | Con cargo a Cuentahabientes HSBC        | 4732                     | 4732001098118-3618-1-8-57 |  |  |
| Cajeros Depositadores HSBC               | Efectivo                                | 4732                     | 4732001098118-3618-1-8-57 |  |  |
| Otros Bancos                             |                                         | CLABE                    | Concepto de Pago/Motivo   |  |  |
| Pagos Interbancarios SPEI                | Transferencias de Otros Bancos          | 021180550300047329       | 473200109811836181857     |  |  |

#### ORMACION IMPORTANTE

-Este documento es válido únicamente acompañado del comprobante de pago emitido por el banco. -Realice el pago con la forma que más le convenga usando la información correspondiente de ésta ficha de

depósito. -Conserve su comprobante para cualquier aclaración.

-El uso de esta ficha es PERSONAL. -Está prohibido reutilizar esta ficha.

-No hav devoluciones por pagos duplicados.

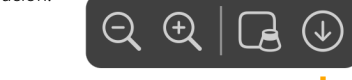

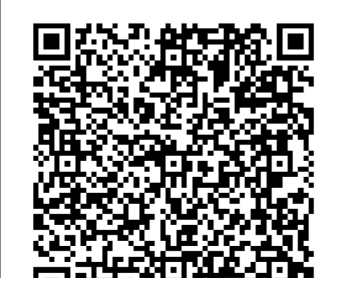

Descarga aqui

Revisa y ten presente la fecha de vencimiento, ya que en caso de no pagar, no tendrás acceso para seguir el proceso marcado en la

Formas de pago

En caso de hacer SPEI deberá de realizarse máximo 48 horas antes

de la fecha de vencimiento

convocatoria

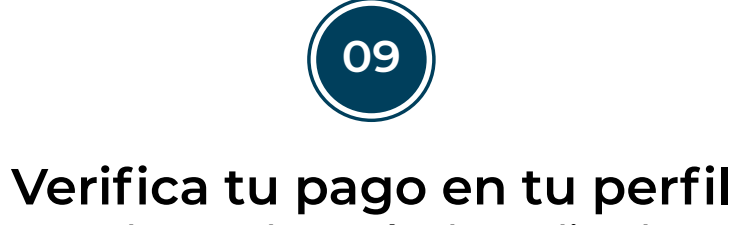

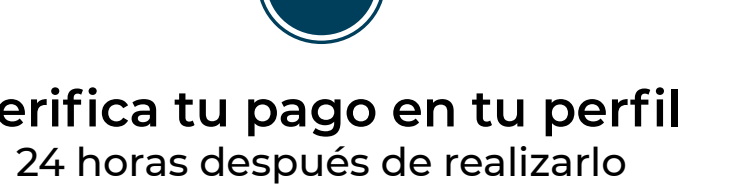

| MENÚ PRINCIPAL      | a) Ingresa a si<br>b) Ingresa tu<br>c) Da click en | pago.buap.mx<br>n <b>úmero de usuario</b><br>mi perfil | y contraseña                               |     |           |            |    |
|---------------------|----------------------------------------------------|--------------------------------------------------------|--------------------------------------------|-----|-----------|------------|----|
| CONFIGURACIÓN       |                                                    |                                                        |                                            |     |           |            |    |
| 🐣 Mi Perfil 🦊 🦊     |                                                    |                                                        |                                            |     |           |            |    |
| 😁 Mis Beneficiarios | Historial                                          | de Referencias                                         |                                            |     |           |            |    |
| SESIÓN              | Mostrar 50 🛊 re                                    | gistros                                                |                                            |     | Buscar:   |            |    |
| 🕩 Salir de SiPAGO   | Referencia                                         | Beneficiario                                           | Servicio                                   | ļţ. | Monto 🎵   | € ا        | ţţ |
|                     | 1098132                                            | GARCIA LOPEZ                                           | REGULARIZACIÓN LICENCIATURA - 1 ASIGNATURA |     | \$300.00  | POR COBRAR |    |
|                     |                                                    |                                                        |                                            | Es  | tatus del | pago       |    |